## Using iNZight

This is free statistical software from Auckland University <u>https://www.stat.auckland.ac.nz/~wild/iNZight/index.html</u> You can download a copy yourself to practice using at home. (No installation needed, it can run off a USB) With iNZight we will:

- 1 Take a random sample,
- 2 Calculate sample statistics,
- 3 Produce a comparative box plot
- 4 Add informal confidence intervals to the box plots.

1) Go to S: drive / maths drop box / iNZight and find the START\_iNZightVIT

2) Start iNZight then to start it click the 'Run iNZight' (it takes a few sec to get going)

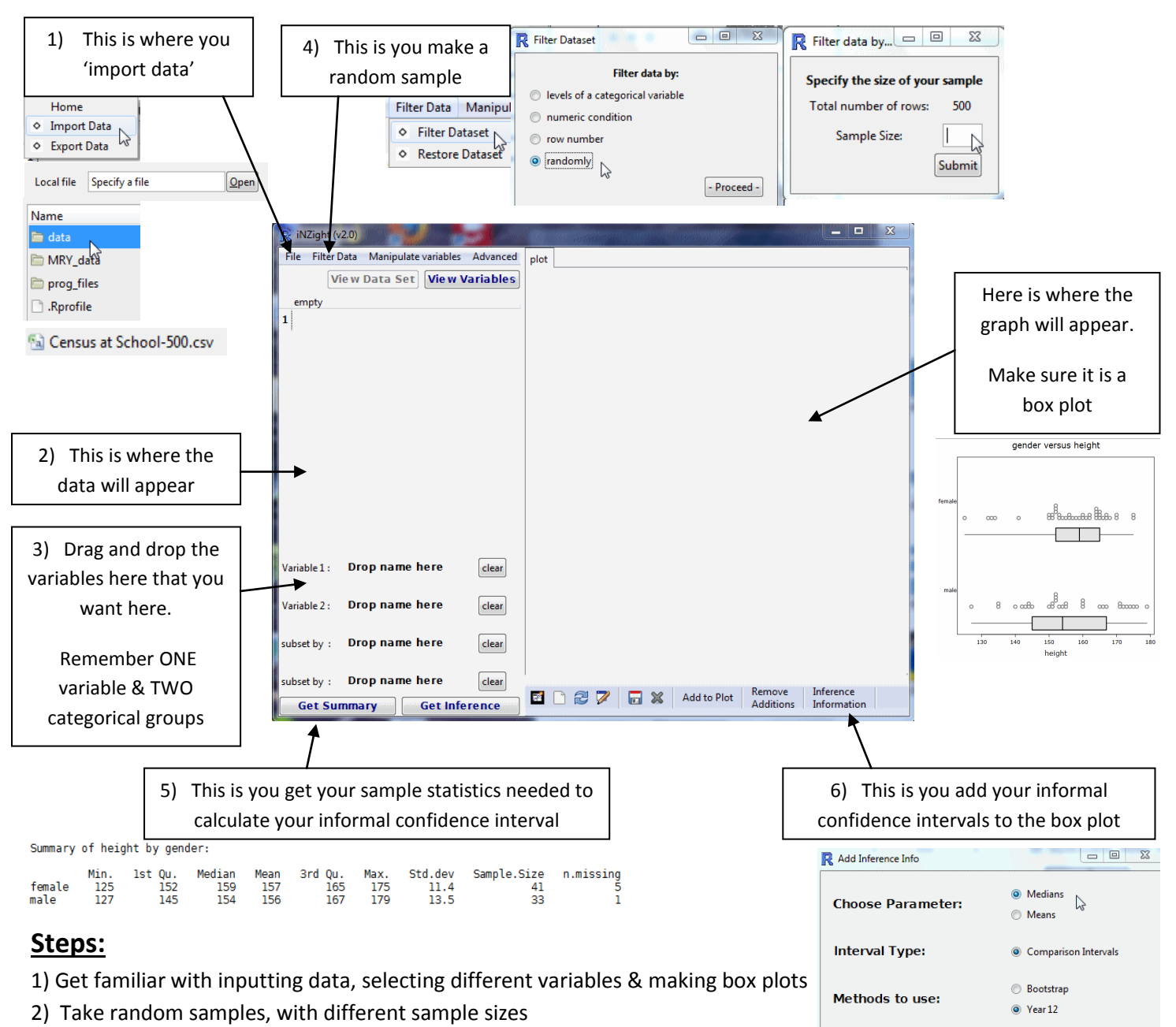

- 3) Getting 'summary statistics' & how to copy them to another place (your report)
- 4) Adding informal confidence interval to the box plat & how to copy them to another place (your report)
- \*\*\* Remember the analysis using iNZight is just the analysis.

The IMPORTANT part is the DISCUSSION and INTERPRETATION of this. What you write in your report.

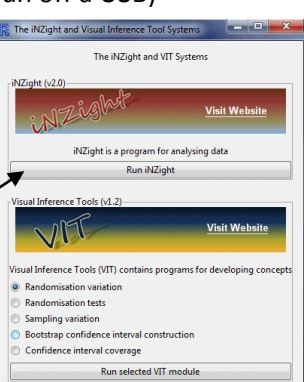

Add Intervals